Step 1: Go to WebUI of VoIP-210RS (default IP of VoIP-210RS is 192.168.1.1)

<u>Step 2</u>: Choose **HTTP Download method** to upgrade firmware, please choose correct path to use VoIP210RS.r0 (downloaded from AirLive Website) for upgrading. **Please do not use any third party firmware on device, it may cause device crash.** 

Step3: Click "START HTTP Download" to start upgrading

| Smart VOIP IAD Web Co                 | onfiguration Pages - Mic                                                                                                    | rosoft Internet Explorer                                         |                    |          |                    |
|---------------------------------------|----------------------------------------------------------------------------------------------------|------------------------------------------------------------------|--------------------|----------|--------------------|
| 檔案(P) 編輯(E) 後親(Y) 我的局景(A) 工具(D) 說明(B) |                                                                                                    |                                                                  |                    |          |                    |
| 🕒 1-1 · 🔘 · 🖪                         | ໄ 😰 🏠 🔎 搜维                                                                                                    | 章 🤸 我的最爱 🚱 🔗                                                     | 3• 🔩 🖃 🚳           |          |                    |
| 網址 🔘 🍓 http://192.168.1.1 /index.htm  |                                                                                                    |                                                                  |                    |          | ✓ → 移至 連結 ※        |
|                                       | 1<br>Iutions                                                                                                    |                                                                  |                    | <b>1</b> | Sec.               |
|                                       | Download                                                                                                    |                                                                  |                    |          |                    |
|                                       | Download Warning: The download process will reset the unit into the download mode. This will terminate all network connections and reset your browser connection |                                                                  |                    |          |                    |
| System<br>Download<br>Logout<br>Reset | TFTP Download method (Select remote TFTP server IP address and filename) TFTP Server IP: Filename: Start TFTP Download                                           |                                                                  |                    |          |                    |
|                                       | HTTP Download me                                                                                                    | thod (Selectfilename on loca<br>桌面\VoIP210RS.re) (湖覽<br>Download | Lbzqwser machine)  |          |                    |
| 2 完成                                  |                                                                                                    |                                                                  |                    |          | 🥑 網際網路             |
| 🔧 開始 🔵 🙆 🚺                            | 💽 命令提示字元                                                                                                    | <b>》</b> 網路連線                                                    | Smart VOIP IAD Web |          | 🆮 🌏 💕 🖬 😻 上千 12.20 |

<u>Step4</u>: Choose "**Reset and execute Main Application**" and click "**Reset**" button. After a while, the webpage will refresh automatically.

<u>Step5</u>: please power off the device, and then power on the device

<u>Step6</u>: Go to WebUI of VoIP-210RS again. If the webpage shows up properly, your firmware upgrading is successful.

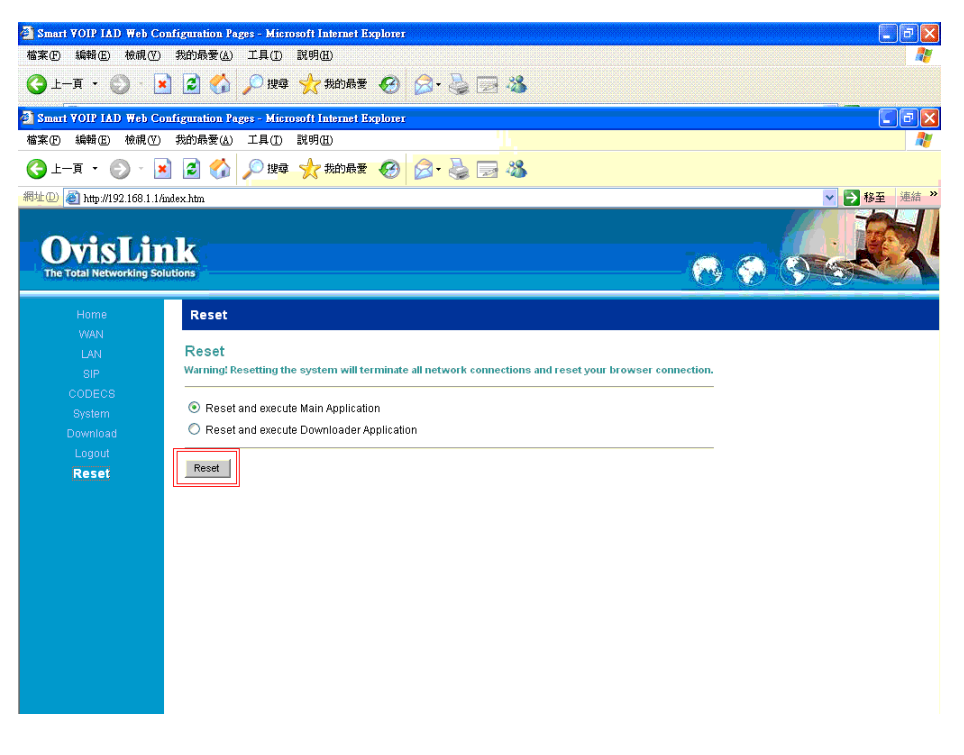